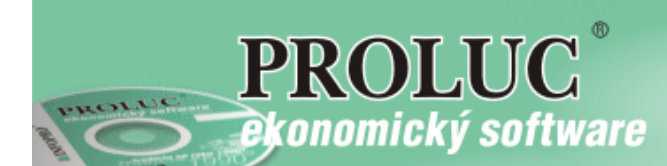

# Poznámky k účtovnej závierke pre mikro účtovné jednotky za rok 2016

aktualizácia textu: 5. februára 2017

| PROLUC – Poznámky k účtovnej závierke pre Mikro ÚJ       | 2 |
|----------------------------------------------------------|---|
| Základné podmienky                                       | 2 |
| Nastavenie obdobia pre spracovanie poznámok – 13. mesiac | 2 |
| Popis ponúk pre MALÁ ÚJ                                  | 2 |
| Práca s formulárom PDF                                   |   |
| Vypĺňanie formulára                                      |   |
| Uloženie formulára                                       | 4 |
|                                                          |   |

# PROLUC – Poznámky k účtovnej závierke pre Mikro ÚJ.

Pre otvorenie a vyplnenie formulárov môžete použiť Acrobar Reader od verzie 9.x alebo Acrobat Reader DC (nastavenie sa vykonáva v PROLGE / Firemné nastavenia /Acrobat)

### Základné podmienky

#### Nastavenie obdobia pre spracovanie poznámok – 13. mesiac

ANCIE, SIKEDISNA Vykonajte funkciu KONIEC MESIACA <u>D</u> P H > KONIEC MESIACA OZNAMOVACIA POVINNOSŤ > PROLU A nastavte obdobie Ročné zúčtovanie podvojné účtovníctvo Ročné zúčtovanie 2016 SPRACOVANIE Otvorte funkciu POZNÁMKY K ÚČTOVNEJ <u>D</u> P H DAŇOVÉ PRIZNANIE PO POZNÁMKY K ÚČTOVNEJ ZÁVIERKE ZÁVIERKE KONIEC MESIACA KONTROLNÝ VÝKAZ DPH OZNAMOVACIA POVINNOSŤ Specialne vykazy PREHLAD EVIDENCIE DPH TELEBANKING - IMPORT PRENOS A ÚPRAVY (ÚČTY, AKCIE KONTROLNÉ <u>F</u>UNKCIE [SKK]PREPOČET ZÁV. A POHĽADÁ

Zvoľte POZNÁMKY MIKRO ÚJ

## Popis ponúk pre MIKRO ÚJ.

TLAČ POZNÁMOK DO PDFvytlačenie poznámok – vypĺňateľný PDF formulár.NÁVOD – PRÁCApopis, návod v PDFNÁVOD – LEGISLATÍVA –OBSAHOVÁ ŃÁPLŇ – súbor PDF popis, obsahová náplň (súborstiahnutý z stránok MF SR.

X ŠPECIÁLNE FUNKCIE

| [0113] * modul: | UCSPEC47 * POZNÁMKY K ÚČTOVNEJ ZÁVIERKE 2015 * |
|-----------------|------------------------------------------------|
|                 |                                                |
|                 | TLAČ POZNÁMOK DO PDF                           |
|                 | NÁ <u>v</u> od – práca                         |
|                 | NÁVOD – LEGISLATÍVA – OBSAHOVÁ NÁPLÑ           |

[EUR]PREPOČET ZÁV. A POHĽADÁ

Práca s formulárom PDF

# Vypĺňanie formulára

Po spustení funkcie **TLAČ POZNÁMOK DO PDF** sa otvorí PDF formulár v ktorom môžete vypĺňať do políčok jednotlivé údaje.

| Poznámky Úč MÚJ 3-01 |                                                           | IČO 1 2 3 4 5 6 7 8                     | DIČ 2 0 2 0 5 6 7 8 9 0  |
|----------------------|-----------------------------------------------------------|-----------------------------------------|--------------------------|
|                      |                                                           | ČI. I<br>Všeobecné údaje                |                          |
| I.1                  | Názov právnickej oso                                      | by a jej sídlo alebo meno a pr          | iezvisko fyzickej osoby: |
|                      | INFOPRO s.r.o.                                            |                                         |                          |
|                      |                                                           |                                         |                          |
|                      | Šancova 42, 81105 Brati                                   | slava                                   |                          |
| I.2                  | Údaje o konsolidovan<br>a. Je účtovná jednotka<br>ak áno: | om celku:<br>a súčasťou konsolidovaného | celku ? 🗾 🗾              |
|                      |                                                           |                                         |                          |
|                      |                                                           |                                         |                          |
|                      |                                                           |                                         |                          |

**Zaškrtávacie políčka** - Myšou zvolíte požadovanú hodnotu **ANO/NIE** alebo klikom zaškrtnete / odšrktnete.

|              |                                              | ČI. II                                                                       |                                |  |  |  |  |  |  |  |
|--------------|----------------------------------------------|------------------------------------------------------------------------------|--------------------------------|--|--|--|--|--|--|--|
|              | Informácie o prijatých postupoch             |                                                                              |                                |  |  |  |  |  |  |  |
| ll.1<br>bude | Účtovná záv<br>e nepretržite p               | ierka je zostavená za splnenia pr<br>okračovať vo svojej činnosti:           | edpokladu, že účtovná jednotka |  |  |  |  |  |  |  |
|              |                                              |                                                                              |                                |  |  |  |  |  |  |  |
|              |                                              |                                                                              |                                |  |  |  |  |  |  |  |
| II.2         | Spôsob ocei<br>a. Dlhodobý<br>Bol v účtovnej | ňovania jednotlivých položiek ma<br>nehmotný majetok.<br>závierke oceňovaný? | ajetku a záväzkov:<br>- 💽      |  |  |  |  |  |  |  |
|              | ak áno :                                     | obstarávacou cenou                                                           | ďalšie vedľajšie náklady       |  |  |  |  |  |  |  |
|              | <b>Dihodobý hr</b><br>Bol v účtovnej         | notný majetok.<br>závierke oceňovaný?                                        | ÁNO -                          |  |  |  |  |  |  |  |
|              | ak áno :                                     | obstarávacou cenou 🔀                                                         | ďalšie vedľajšie náklady       |  |  |  |  |  |  |  |
|              |                                              |                                                                              |                                |  |  |  |  |  |  |  |

## Uloženie formulára

Vyplnený formulár si môžete uložiť:

#### Do vlastnej zložky ako súbor PDF

Použite funkciu **Súbor uložiť ako....** 

| 🔁 uc_pozn_2015_mikrotx.pdf - Adobe Acrobat Reader DC |                  |              |      |          |              |  |  |  |
|------------------------------------------------------|------------------|--------------|------|----------|--------------|--|--|--|
| Súbor Úp                                             | oravy            | Zobrazenie   | Okná | Pomocník |              |  |  |  |
|                                                      | )tvo <u>r</u> it | ·            |      |          | Ctrl+O       |  |  |  |
| 🖺 🗉                                                  | <u>l</u> ložiť   |              |      |          | Ctrl+S       |  |  |  |
| U                                                    | lložiť a         | a <u>k</u> o |      |          | Shift+Ctrl+S |  |  |  |

So súborom môžete potom voľne pracovať, dopisovať údaje...Súbor PDF potom použijete ako prílohu pri vkladaní údajov na portál finančnej správy.

#### Uložiť bez zmeny priečinku

Ak pri zatváraní použijete voľbu **Uložiť**, formulár sa uloží do "proluc" pracovného adresára.

| Adobe Acrobat Reader DC |                                                                   |               |    |          |                    |      |   |                |                       |        |   |
|-------------------------|-------------------------------------------------------------------|---------------|----|----------|--------------------|------|---|----------------|-----------------------|--------|---|
| Okná                    | Pomocník                                                          |               |    |          |                    |      |   |                |                       |        |   |
|                         | zajo_pozn                                                         | _2015_m ×     |    |          |                    |      |   |                |                       |        |   |
|                         | ۞ ا                                                               | 10 / 10       | k  | $\oplus$ | $\ominus$ $\oplus$ | 105% | * | L <sup>C</sup> | +<br>+<br>+<br>+<br>+ | N. N.  | ₩ |
|                         |                                                                   |               |    |          |                    |      |   |                |                       |        |   |
|                         |                                                                   | Acrobat Reade | er |          |                    |      |   |                |                       |        | x |
|                         | Chcete uložiť zmeny do 'zajo_pozn_2015_maløtx.pdf' pred zavretím? |               |    |          |                    |      |   |                |                       |        |   |
|                         |                                                                   |               |    |          |                    | Áno  |   | Nie            |                       | Zrušiť |   |

Takto uložený súbor si nájdete v zložke: DISK :\ PROL\ FIRMA

Kde:

**DISK** je písmeno disku, kde je inštalovaný program. (údaj uvedený aj v úvodnej prihlasovacej maske do programu)

FIRMA je adresár firmy ( ak máte multiverziu tak je to názov/adresár príslušnej firmy ).

Ak znova použijete voľbu **TLAČ POZNÁMOK DO PDF**, program otvorí posledný stav súboru, ktorý ste mali uložený – teda aj s údajmi.

Dokument vydal: INFOPRO s.r.o.